Manual de Procedimento Assistência Técnica

# Índice

| 1 | REGRAS BÁSICAS DE ATENDIMENTO                   |  |
|---|-------------------------------------------------|--|
| 2 | SITUAÇÕES DE CLIENTE FALTA DE PEÇA / MERCADORIA |  |
| 3 | PROCEDIMENTOS IMPRESCINDÍVEIS DA AT             |  |
| 4 | PROCEDIMENTOS DA EMPRESA NO ATENDIMENTO         |  |
| 5 | CONSULTA DE PEDIDOS                             |  |
| 6 | TAREFAS                                         |  |

# Introdução

Este manual tem como objetivo ajudar a equipe de atendimento ao cliente da Assistência Técnica a realizar o procedimento com sucesso e qualidade. De forma padronizada e eficiente para Abra Cadabra.

### REGRAS BÁSICAS DE ATENDIMENTO

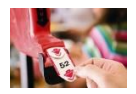

1

Não deixe o cliente esperando. Se a sua linha tocar atenda nosso cliente. No máximo 3 toques para o atendimento.

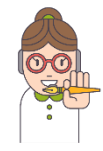

Cliente ligou, fale seu nome, diga o nome da empresa (Abra Cadabra) e cumprimente com bom dia ou boa tarde. Ao perguntar o nome dele, chame-o sempre pelo nome.

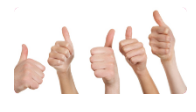

Sorriso se escuta por telefone. Torne a experiência do nosso cliente, satisfatória. Ao atender o telefone tenha calma, simpatia e se coloque no lugar dele. Cuide do seu tom de voz.

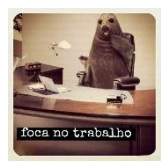

Ouça, preste atenção e se interesse pelo problema do cliente.

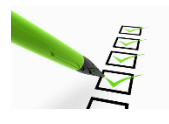

Caso precise pedir para o cliente aguardar na linha, informe a atividade que realizará. Fale sempre em nome da Abra Cadabra e não em primeira pessoa. Use: a Abra Cadabra disponibilizará.

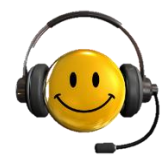

Todos os atendimentos e informações devem ser registradas no sistema. Caso não tenha tarefa, criar uma. Cada cliente deve ter uma tarefa e conter todos os apontamentos.

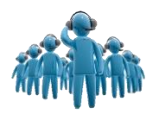

Em caso de dúvidas ou novas ideias, pergunte e compartilhe com sua gerente, não responda ao cliente o que não sabe ou não tem certeza.

#### SITUAÇÕES DE CLIENTE FALTA DE PEÇA / MERCADORIA

- 1°Caso: Cliente ausente ou não deu tempo
- 2°Caso: Peça para mercadoria de encomenda
- 3°Caso: Peça danificada
- 4°Caso: Mercadoria/peça estava imediata e agora está com prazo

Na Assistência INFORMAR que a mercadoria/peças anterior seguiu, mas não era a dele. A fábrica ENVIOU um lote com nome da etiqueta errada da mercadoria/peça, no qual está sendo trocado. **Reagendar com o cliente.** 

5°Caso: Atraso do fornecedor de mercadoria/peça:

De acordo com a Lei, temos 30 dias para resolver o problema do nosso cliente.

Nesse caso vamos para as soluções diretas:

- ✓ Tentamos liberar a troca por outro produto,
- ✓ Verificamos a possibilidade de uma nova encomenda
- ✓ Em último caso, liberamos o cancelamento.

#### Dicas importantes:

- Nunca diga que a mercadoria/peça chegou com defeito;
- Fale rapidamente dando uma solução para o cliente;
- Não se estenda e limite a dizer que o sistema não abre todas as informações.
- Em caso de 2ª tentativa de falar com o cliente, avaliar enviar telegrama e registrar no sistema.

#### PROCEDIMENTOS IMPRESCINDÍVEIS DA AT

3

1. O cliente entra em contato para confirmar a data de programação de algum dos seus serviços de Assistência Técnica. Como fazer isso a partir da tela de Consulta Pedidos?

1.1 Após identificar o cliente com o seu CPF e gerar a consulta com todos os pedidos desse cliente, o usuário tem 2 alternativas:

- Abrir todas as tarefas do cliente fazendo o processo descrito na pergunta acima: clicar no símbolo 'raio' ao lado do nome do cliente e depois em 'Consultar tarefas da pessoa'.
- Identificar qual foi o item do pedido que deve receber algum serviço de assistência e clicar no 'raio', ao lado da 'Chave' dos produtos (na grade 'Itens) e clicar em 'Abrir Tarefa'. Essa consulta resultará em todas as Tarefas que estão vinculadas aquele cliente e ao item. No exemplo abaixo o usuário clicou no 'raio' ao lado da 'Chave' 538928:

| 538830 🐐 Estab ABR Loja Shop Tijuc - Arte Vi                                                                                                    | 🗘 🕴 Elizet                    | e S Oliveira (252.694.671-94) ( 🌲                     | 🐐 227 - Diego.rosa                                                                 | - Diego Rosa Guin 💠 🐐         | Pedido                                 | 💠 🐐 Aprovado         |                                                                                                |  |
|----------------------------------------------------------------------------------------------------|-------------------------------|-------------------------------------------------------|------------------------------------------------------------------------------------|-------------------------------|----------------------------------------|----------------------|------------------------------------------------------------------------------------------------|--|
| 538858 🐐 Estab ABR Loja Shop Tijuc - Arte Vi                                                                                                    | 🗘 🐬 Leila F                   | F S Carvalho (810.841.587-01) 🌲                       | 🐐 304 - Vanessa.bi                                                                 | runa - Vanessa Brur 🌲 将       | Pedido                                 | 💠 🐐 Aprovado         |                                                                                                |  |
| 538901 🐐 Estab ABR Loja Shop Tijuc - Arte Vi                                                                                                    | \$ 🐐 Marce                    | elo Perez Gomes (043.853.127 🌲                        | 🐐 306 - Yasmin.cri                                                                 | stina - Yasmin Crist 🌲 🐐      | Pedido                                 | 🌲 🖣 Aprovado         |                                                                                                |  |
| 538927 🐬 Estab ABR Loja Shop Tijuc - Arte Vi                                                                                                    | \$ 🕴 124.4                    | 45.737-06 // 🗘                                        | 🕴 227 - Diego.ros                                                                  | <u> </u>                      | `                                      |                      |                                                                                                |  |
| Criar Tarefa Abrir Tarefa Cancelar                                                                                                    |                               |                                                       |                                                                                    |                               |                                        |                      |                                                                                                |  |
| Chave Recurso                                                                                                    | Qtde.                         | Qtde. Bx. Local de Saída                              | Tipo                                                                               | de Saída                      | Prog Entrega                           | Tipo de Montagem     |                                                                                                |  |
|                                                                                                    |                               |                                                       |                                                                                    |                               |                                        |                      |                                                                                                |  |
| 538928 🐬 2011035bf - Cama Super 🔶                                                                                                    | ž 1                           | LE ABR Loja Sh                                        | opping T 🌲 🐐 Entre                                                                 | iga 💠 🖗                       | 03/03/2015                             | Agendado             | \$ 5                                                                                           |  |
| 538928          011035bf - Cama Super         ♀           538929          2011040bf - Cama de Er         ♀                                                                                                    | 5 1<br>5 1                    | LE ABR Loja Shi<br>LE ABR Loja Shi                    | opping T 💠 🐬 Entre<br>opping T 💠 🐬 Entre                                           | iga ≎ ∜<br>iga ≎ ∛            | 03/03/2015<br>03/03/2015               | Agendado<br>Agendado | \$ 5<br>\$ 5                                                                                   |  |
| 538928         9         2011036bf - Cama Super         \$           538929         5         2011040bf - Cama de En         \$           538930         5         2820800es - Colchão Inn™ \$         \$                                             | 5 1<br>5 1<br>5 1             | LE ABR Loja Shu<br>LE ABR Loja Shu<br>LE ABR Loja Shu | opping T \$ \$ € Entre<br>opping T \$ \$ Entre<br>opping T \$ \$ Entre             | ıga ≎ %<br>ıga ≎ %<br>ıga ≎ % | 03/03/2015<br>03/03/2015<br>03/03/2015 | Agendado<br>Agendado | <ul> <li>4</li> <li>4</li> <li>4</li> <li>4</li> <li>4</li> <li>4</li> <li>4</li> </ul>        |  |
| 538928         5         2011036bf - Cama Super         \$           538929         \$         2011040bf - Cama de En         \$           538930         \$         2820800es - Colchão Inn         \$           \$         \$         \$         \$ | 序 1<br>5 1<br>5 1<br>5 1<br>5 | LE ABR Loja Shi<br>LE ABR Loja Shi<br>LE ABR Loja Shi | opping T         Entre       opping T          Entre       opping T          Entre | ga                            | 03/03/2015<br>03/03/2015<br>03/03/2015 | Agendado<br>Agendado | <ul> <li>\$</li> <li>\$</li> <li>\$</li> <li>\$</li> <li>\$</li> <li>\$</li> <li>\$</li> </ul> |  |

2. Ao clicar em 'Abrir Tarefa', serão exibidas todas as tarefas daquele item para aquele cliente. Tarefas de outros itens não serão exibidas.

Importante: Não recomendamos que sejam criadas tarefas diretamente pelo botão 'Criar Tarefa' nessa tela, pois o sistema não bloqueia a criação de uma mesma tarefa para o mesmo item, ou seja, podem ser criadas 2 tarefas de montagem para um mesmo cliente referentes ao mesmo item, por isso atenção.

3. Tarefas do Setor de Assistência Técnica

3.1. Na Assistência Técnica faremos o gerenciamento de 6 tipos de Tarefas: Análise AT, Verificação, Ajuste, Troca de Peça, Troca de Mercadoria e Recolhimento.

3.2. A Tarefa de Análise AT será gerada automaticamente a partir das Montagens Parciais e determina a triagem do que será necessário fazer para a resolução do problema.

A partir da conclusão dessa tarefa é que será definido se será necessária uma troca de peça, verificação, ajuste, recolhimento ou troca de mercadoria

- 4. Trocas autorizadas:
- Nunca trocamos mercadoria de encomenda porque cliente desistiu ou algo parecido.
- Mercadorias dentro da embalagem, sem ser usada e em linha podem ser trocadas. Passar e-mail para loja ficar ciente.
- Mercadorias entregues, mas ainda não montadas: mesmo procedimento de cima. Informar no e-mail para loja também a data que agendamos o recolhimento da mercadoria.
- Mercadorias entregues e montadas: só com autorização da Michele.
- 5. Entrega / montagem e assistência técnica. Fora do Rio de Janeiro
- Entrega: vem agendado de loja e sai pela transportadora cliente paga o frete. Qualquer dúvida verificar com o setor da internet (responsável: Monique)
- Montagem: cliente também faz o pagamento, desde que a venda seja de no Mínimo: R\$3.000,00 (Região dos Lagos) R\$1.800,00 (Petrópolis, Teresópolis e Macaé) R\$1.000,00 Maricá, Rio Bonito, Itaipuaçú e Itaboraí Setor de montagem recebe email da loja e entra em contato e faz o agendamento.
- Assistência Técnica: São liberadas pelo setor da internet juntamente com a Assistência Técnica.

#### PROCEDIMENTOS DA EMPRESA NO ATENDIMENTO

1. Como consultar o endereço de um cliente?

O Endereço de um cliente pode ser consultado de 3 formas:

- Colocar a seta do mouse em cima do nome do cliente;
- Alterar a visualização do pedido para a forma detalhada (clicar no ícone acima da lupa);

Abrir o cadastro do cliente, clicando 2 vezes no nome dele (apenas usuários com permissão terão esse acesso).

- 2. Como alterar o endereço de um cliente?
  - O usuário deve abrir o cadastro do cliente clicando 2 vezes no nome dele (apenas usuários com permissão terão esse acesso).
  - Após abrir o cadastro do cliente, o usuário deve alterar a visualização dos dados do cliente para a forma detalhada, deve inserir as informações novas e clicar no botão para salvar.
- 3. O cliente ligou e informa que estará ausente na parte manhã. Como inserir esse tipo de observação?
  - Todas informações úteis ao motorista devem ser incluídas no campo "Ponto Referência" do cadastro do cliente. Para fazer inserções desse tipo, o usuário deve abrir o cadastro do cliente clicando 2 vezes no nome dele (apenas usuários com permissão terão esse acesso).
  - Após abrir o cadastro do cliente, o usuário deve alterar a visualização dos dados do cliente para a forma detalhada, deve inserir as informações novas no campo e clicar no botão para salvar.
- 4. Como verificar se um pedido já teve seus itens entregues (baixados)?
  - Após realizar a consulta de pedidos, o usuário deve verificar na grade de itens, quais já possuem itens baixados (campo 'Qtde Bx.').
  - As informações da entrega como motorista, data, placa do caminhão, podem ser observadas pelo clique no botão 'Histórico de Baixa' na parte superior da grade 'Itens' do Pedido. Veja abaixo as informações da baixa do pedido.

| Alerta |                                                                                                    | ۵  |
|--------|----------------------------------------------------------------------------------------------------|----|
| ♦      | Histórico de Baixas<br>Recurso: Colchão Inmetro Baby (68x156x10) Berço Oval Arte Viva - 30kg<br>Data da Baixa: 03/03/2015 Qtde. Baixada: 1<br>Data de Movimentação: 03/03/2015<br>Número do Romaneio: 523299<br>Data do Embarque: 03/03/2015 Hora do Embarque: 11:49:17<br>Motorista: Andre Rego Placas do Veículo:<br>Telefone: |    |
|        |                                                                                                    | Ok |
|        |                                                                                                    |    |

- 5. Como alterar a data de programação de uma entrega?
  - Para alterar as datas de entrega de um pedido, o usuário deve primeiramente abrir o pedido. Para isso, basta clicar no símbolo de "raio" ao lado da "chave de criação" do pedido e selecionar a opção "Abre Operação". Veja abaixo um exemplo aonde o usuário clicou no 'raio' ao lado do pedido 539584:

|      | 538830 🐐 Estab ABR Loja Shop Tijuc - Arte Vi 🌲 | # Elizete S | Oliveira (252.694.671-94) ( 👙 🐇 227 - [ | )iego.rosa - Diego Rosa ( | Guin 🌲 🐐 F  | Pedido       | 💠 🐐 Aprovado     |      |  |
|------|------------------------------------------------|-------------|-----------------------------------------|---------------------------|-------------|--------------|------------------|------|--|
|      | 538858 🐐 Estab ABR Loja Shop Tijuc - Arte Vi 🌲 | 🐐 Leila F S | Carvalho (810.841.587-01) 💠 🖐 304 - \   | /anessa.bruna - Vanessa   | Brui \$ 4 F | Pedido       | 💠 🖣 Aprovado     |      |  |
|      | 538901 🟺 Estab ABR Loja Shop Tijuc - Arte Vi 🌲 | 🐐 Marcelo i | Perez Gomes (043.853.127 ≑ 🐐 308 - 1    | ′asmin.cristina - Yasmin  | Crist 🗘 🖇 F | Pedido       | 🌲 🐐 Aprovado     |      |  |
|      | 538927 🕴 Estab ABR Loja Shop Tijuc - Arte Vi 🌩 | § 124.445.7 | 737-08 🦯 🗘 🗍 227 - [                    | )iego.ros                 |             |              |                  |      |  |
| :≡ + | Eriar Tarefa (Cancelar)                        |             |                                         |                           |             |              |                  |      |  |
| Q 44 | 🔺 🕨 🍽 🕃 🥐 🗮 🕴 Histórico da Baig                | <u>c</u> a  |                                         |                           |             |              |                  |      |  |
|      | Chave Recurso                                  | Qtde.       | Qtde. Bx. Local de Saída                | Tipo de Saída             |             | Prog Entrega | Tipo de Montagem |      |  |
|      | 538928 🕴 2011035bf - Cama Super 🛛 🌲 🐬          | 1           | LE ABR Loja Shopping T 🌲                | 🕴 Entrega                 | \$ %        | 03/03/2015   | Agendado         | ÷ 4  |  |
|      | 538929 🐐 2011040bf - Cama de En 🛛 🌲 🐐          | 1           | LE ABR Loja Shopping T 🌲                | 🐐 Entrega                 | \$ 5        | 03/03/2015   | Agendado         | ÷ 4  |  |
|      | 538930 🐐 2820800es - Colchão Inn 💛 💠 🐐         | 1           | LE ABR Loja Shopping T 🌲                | 🐐 Entrega                 | \$ 5        | 03/03/2015   |                  | \$ 5 |  |
|      | 5 \$ 5                                         |             | \$                                      | 5                         | \$ 5        |              |                  | \$ 5 |  |
|      | 5 \$ 5                                         |             | \$                                      | 5                         | \$ 5        |              |                  | \$ 5 |  |

 Clicando em 'Abre Operação' o usuário tem acesso de forma completa a todos os dados do pedido do cliente. Para alterar a data de entrega, basta encontrar a data de programação dos produtos na grade 'itens', alterar a data e clicar em 'Gravar', na parte superior da tela.

#### CONSULTA DE PEDIDOS

- 1. Cliente ligou, como consultar o pedido?
  - 1.1.Pegue o número do CPF dele para localizar o pedido no sistema.
  - 1.2.No sistema vá em Vendas → Consultas → Consulta de Pedido
- 2. Caso não tenha o CPF, ou não esteja encontrando, faça outros filtros para localizar o pedido do cliente

2.1.Filtros:

- Cliente: CPF ou nome do cliente
- Estabelecimento: Loja que realizou a venda
- Ch Criação: Número do Pedido (Não é o mesmo número que o cliente tem)
- Recurso: Produto
- Vendedor: Vendedor que realizou a venda
- Emissão Inicial: Data inicial que o pedido foi feito
- Emissão Final: Data final que o pedido foi feito
- Status do Pedido: Aprovação dos Pedidos

| ∃ + - √ × Filtro Pedido 1/1 (0) |                                |           |                            |            |  |      |                               |            |               |          |   |
|---------------------------------|--------------------------------|-----------|----------------------------|------------|--|------|-------------------------------|------------|---------------|----------|---|
| Q +4 + >                        | 🏎 🍮 🕼 🦧 🗒 🕴 Con <u>s</u> ultar |           |                            |            |  |      |                               |            |               |          |   |
| Cliente                         | \$                             | 5         | Estabelecimento            |            |  | \$ % | Ch. Criação                   |            | Recurso       |          |   |
| Vendedor                        | \$                             | 5         | Emissão Inicial            | 19/01/2015 |  |      | Emissão Final                 | 10/03/2015 | Status Pedido | Aprovado | ÷ |
| Tipo de Saída                   | \$                             | 4 Prog    | ramação da Entrega Inicial |            |  |      | Programação da Entrega Final  |            | Tipo Operação |          |   |
| Tipo Montagem                   | \$                             | 4 Program | nação da Montagem Inicial  |            |  |      | Programação da Montagem Final |            |               |          |   |

| 1 | ∎ + - √ ×   | <ul> <li>Cabeçalho 1/65 (0)</li> </ul>  |                                           |                                           |                         |                  |         |       |            |
|---|-------------|-----------------------------------------|-------------------------------------------|-------------------------------------------|-------------------------|------------------|---------|-------|------------|
| 0 | Q ~< ∢ ▶ ₩  | 🍮 🕼 🦧 🗟 🕴 İmp <u>r</u> imir Espelho     |                                           |                                           |                         |                  |         |       |            |
| V | Ch. Criação | Estabelecimento                         | Cliente                                   | Vendedor                                  | Tipo Operação           | Status do Pedido | Total   | Rent. | Data       |
| 0 | 515582      | Estab ABR Loja Shop Tijuc - Arte Vi 🌲 🕴 | Jorge B da Silva (867.861.479-09) C 🌲 🕴   | 227 - Diego.rosa - Diego Rosa Guin 💠 🕴    | Pedido 🌲 🕴              | Aprovado 🌲       | 47.71   | 1.00  | 04/03/2015 |
|   | 523270 4    | Estab ABR Loja Via Parque - Noah ( 🌲 🐐  | Luciana Leite de Araujo Neves (11 - 🌲 🐐   | 11 - Luciana.leite - Luciana Leite de 🌲 🐐 | Pedido 🌲 🐐              | Aprovado 🌲       | 2348.86 | 1.00  | 03/03/2015 |
|   | 530773      | Estab ABR Loja Via Parque - Noah ( 🌲 🐐  | Luciana Leite de Araujo Neves (11 - 🌲 🐐   | 11 - Luciana.leite - Luciana Leite de 🌲 🐐 | Pedido 🌲 🖗              | Aprovado 🌲       | 1888.88 | 1.00  | 03/03/2015 |
|   | 535850 4    | Estab ABR Loja Shop Tijuc - Arte Vi 🌲 🐐 | Rosane (763.212.267-26) CNPJ/CP 💠 🐐       | 304 - Vanessa.bruna - Vanessa Brur 🌲 🐐    | Baixa de Pedido Pré 🌲 🐐 | Aprovado 🗘       | 227.80  | 1.00  | 03/03/2015 |
|   | 538800 4    | Estab ABR Loja Shop Tijuc - Arte Vi 🌲 🐐 | Lucia (829.808.581-70) CNPJ/CPF: 💠 🐐      | 308 - Yasmin.cristina - Yasmin Crist 🌲 🐐  | Pedido 💠 🖗              | Aprovado 🌲       | 35.86   | 1.00  | 03/03/2015 |
|   | 538815      | Estab ABR Loja Shop Tijuc - Arte Vi 🌲 🐐 | Cristiane (934.895.872-00) CNPJ/CI 💠 🐐    | 304 - Vanessa.bruna - Vanessa Brur 🌲 🐐    | Pedido 💠 🐐              | Aprovado 🌲       | 91.98   | 1.00  | 03/03/2015 |
|   | 538830 4    | Estab ABR Loja Shop Tijuc - Arte Vi 🌲 🐐 | Elizete S Oliveira (252.694.671-94) ( 🌲 🐇 | 227 - Diego.rosa - Diego Rosa Guin ≑ 🐐    | Pedido 💠 🖗              | Aprovado 🌲       | 728.98  | 1.00  | 03/03/2015 |
|   | 538858      | Estab ABR Loja Shop Tijuc - Arte Vi 🌲 🐐 | Leila F S Carvalho (810.841.587-01) 🌲 🐐   | 304 - Vanessa.bruna - Vanessa Brur 🌲 🐐    | Pedido 💠 🐐              | Aprovado 🌲       | 198.98  | 1.00  | 03/03/2015 |
|   | 538901      | Estab ABR Loja Shop Tijuc - Arte Vi 🌲 🐐 | Marcelo Perez Gomes (043.853.127 🌲 🐐      | 306 - Yasmin.cristina - Yasmin Crist 🌲 🐐  | Pedido 💠 🐐              | Aprovado 🗘       | 1438.71 | 1.00  | 03/03/2015 |
|   | 538927      | Estab ABR Loja Shop Tijuc - Arte Vi 🌲 🐐 | Carolina S B Duarte (124.445.737-0) 🌲 🐐   | 227 - Diego.rosa - Diego Rosa Guin 💠 🐐    | Pedido 💠 🐐              | Aprovado 🗘       | 1537.74 | 1.00  | 03/03/2015 |

#### Dicas importantes:

- Deixe sempre o filtro em Status Pedido como "Aprovado", pois o status "Não Aprovados", não são pedidos a serem considerados.
- Todos os atendimentos e informações devem ser registradas no sistema. Caso não tenha tarefa de atendimento, criar uma. O cliente deve ter uma tarefa e nela conter todos os apontamentos

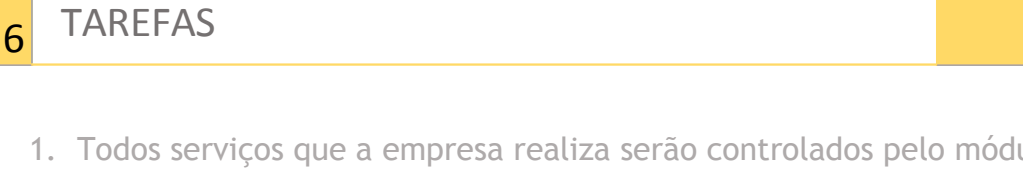

 Todos serviços que a empresa realiza serão controlados pelo módulo de Tarefas. Além dos serviços externos, podemos criar Tarefas para controlar processos internos na empresa que necessitem de alto grau de controle.

Importante: Uma Tarefa é Vinculada sempre a uma Pessoa, e não a um pedido de venda. Um cliente que comprou 5 móveis, terá 5 tarefas de montagem. Se for necessário imprimi-las, serão impressos 5 "espelhos" de tarefas. Cada tarefa terá seus apontamentos e finalizações individuais.

Exemplificando, segue abaixo um fluxo teste para o setor de AT:

| 📕 🕂 🗕 🧹 💥 🕞 Fluxos 7/7 (1)                      |      |             |                                        |               |                                                |      |          |             |  |
|-------------------------------------------------|------|-------------|----------------------------------------|---------------|------------------------------------------------|------|----------|-------------|--|
| ० 📲 🕨 ↦ 🧿 🕼 🦧 🗐                                 |      |             |                                        |               |                                                |      |          |             |  |
| Código * Fluxo AT Teste                         |      |             |                                        | Nome *        | Fluxo AT Teste                                 |      |          |             |  |
| lasse das situações * Situação de tarefas padrã | )    |             | \$ %                                   | Aprovador     | pedro - Pedro Libman (116.241.117-18)          | \$ 5 | Aprovaçã | 0 20/02/201 |  |
| 📕 🕂 — 🗸 🗶 Situações 3/11 (0)                    |      |             |                                        |               |                                                |      |          |             |  |
| Q ++ < > >> 3 🕒 R 🕾                             |      |             |                                        |               |                                                |      |          |             |  |
| ✓ Situações *                                   |      | Próximas    | situações                              | ;             |                                                |      |          | Ordem1*     |  |
| Criada                                          | \$ 5 | Aguardar E  | ncomends                               | Peça;Peça a   | ser Retirada Estoq;Peça Reservada ER;Cancelada |      | ÷        | 1           |  |
| Peça Reservada ER                               | \$ 5 | Cancelada   | Agendada                               | l.            |                                                |      | \$       | 2           |  |
| 🗖 Peça a ser Retirada Estoq                     | \$ 9 | Agendada;   | Cancelada                              | I.            |                                                |      | \$       | 3           |  |
| Aguardar Encomenda Peça                         | \$ 5 | Peça Rece   | bida;Canc                              | elada;Prazo V | (encido                                        |      | \$       | 4           |  |
| Peça Recebida                                   | \$ 5 | Agendada;   | Cancelada                              |               |                                                |      | \$       | 5           |  |
| Prazo Vencido                                   | \$ 5 | Peça a ser  | Retirada /                             | Estoq;Cancela | ida                                            |      | \$       | 6           |  |
| Agendada                                        | \$ 5 | Distribuida | Cancelad                               | а             |                                                |      | \$       | 7           |  |
| Distribuida                                     | \$ 5 | Não Realiz  | lão Realizada;Realizada;AT Parcial 💠 8 |               |                                                |      |          |             |  |
| Não Realizada                                   | \$ 5 | Agendada;   | gendada;Cancelada 💠 9                  |               |                                                |      |          |             |  |
| Realizada                                       | \$ 5 | F.          |                                        |               |                                                |      | \$       | 10          |  |

- 2. Realizando um novo apontamento na Tarefa
  - 2.1. Clicar no sinal '+', o usuário inicia um novo apontamento.

Veja abaixo que ele tem 2 novas situações disponíveis, Cancelada ou Distribuída (selecionada). O apontamento abaixo está com a visão 'detalhada' (o usuário clicou no símbolo acima da lupa).

Veja que cada apontamento pode ter uma observação, um motivo (será usado bastante para as finalizações de serviços) e Programação (usada para agendamentos de serviços).

| - /        | El Apontamentos de tarefa |                   |                      |                                       |                  |                                            |            |                                             |         |                                        |            |          |         |
|------------|---------------------------|-------------------|----------------------|---------------------------------------|------------------|--------------------------------------------|------------|---------------------------------------------|---------|----------------------------------------|------------|----------|---------|
|            | E + - ✓ X                 |                   |                      |                                       |                  |                                            |            |                                             |         |                                        |            |          |         |
|            |                           | Data              | Início               | Agente                                |                  | Situacao *                                 |            | Observação                                  |         |                                        | Data Fim   | Hora Fim | Duração |
|            |                           | 26/02/2015        | 16:44:20             | pedro - Pedro Libro                   | n (‡ ∛           | Distribuida                                | \$ 5       | Distribuída para o Técn                     | ico Jo  | ão                                     | 26/02/2015 | 16:52:38 | 00:08   |
|            |                           | 23/02/2015        | 19:32:56             | pedro - Pedro Libro                   | in (‡ ∛          | Agendada                                   | \$ \$      | Cliente Andre solicita q                    | ue ater | ndimento seja feito na parte d         | 23/02/2015 | 19:33:49 | 00:00   |
|            |                           | 23/02/2015        | 19:12:33             | pedro - Pedro Libro                   | in (\$ ∛         | Criada                                     | \$ 5       |                                             |         |                                        | 23/02/2015 | 19:12:33 | 00:00   |
|            |                           | 26/02/2015        | 16:52:48             | pedro - Pedro Libra                   | in (\$ 4         |                                            | \$ 5       |                                             |         |                                        |            |          |         |
|            |                           |                   |                      |                                       | \$ 5             | $= + - \checkmark \times \bullet$          | Situacao ' | * 1/3 (0)                                   |         |                                        |            |          |         |
| -          | _                         |                   |                      |                                       | -                | Q << < > > 3                               | ₽~8 ₪      | } <mark>∮</mark> <u>O</u> k ∮ <u>T</u> odos | 9       | <u>C</u> ancelar 🦩 <u>A</u> brir Cadas | stro       |          |         |
| ١R         | TE                        | CRES              | CENTE                | COMÉRCIO                              | DE M             | Selecione                                  |            |                                             |         | Classe                                 |            |          |         |
|            |                           |                   |                      |                                       |                  | 🔲 Não Realizada - Não Reali                | zada       |                                             |         | Situação de tarefas padrão             |            |          |         |
| Dat<br>26/ | a<br>)2/2(                | Hora<br>015 16:44 | 20 Pedro             | sional Situação<br>Libman Distribuida | Obser<br>Distrib | 🛑 Realizada - Tarefa realizad              | la         |                                             |         | Situação de tarefas padrão             |            |          |         |
| 23/0       | 02/2                      | 015 19:32         | 56 Pedro<br>33 Pedro | Libman Agendad:<br>Libman Criada      | a Cliente        | <sup>6</sup> 🔲 Realizada Parcial - Realiza | da Parcial |                                             |         | Situação de tarefas padrão             |            |          |         |
|            |                           |                   |                      |                                       |                  |                                            |            |                                             |         |                                        |            |          |         |

Importante: As Observações dos apontamentos ficam registradas para histórico das atendentes e o campo Observação do cabeçalho é impresso no espelho da tarefa.

## 3. Nossos Serviços:

3.1 Dentro do fluxo das várias tarefas que teremos para gerenciar nossos serviços, existem certas situações que tem o mesmo entendimento em todas as tarefas:

| Situação                        | Resumo                                                                                         |
|---------------------------------|------------------------------------------------------------------------------------------------|
| Criada                          | Toda tarefa nasce nessa condição                                                               |
| Agendada                        | Exige uma data de programação e marca o momento em que a tarefa esta agendada para uma data    |
| A Distribuir                    | Quando é iniciado o momento de se fazer o roteiro                                              |
| Distribuída                     | Após o momento do Roteiro que já foram definidos os Responsáveis da tarefa (Montador, Técnico) |
| Em Atendimento                  | Pela manhã, no dia em que os técnicos e montadores iniciam os serviços                         |
| Não Realizado Equipe            | Serviço Não Realizado por culpa da equipe                                                      |
| Não Realizado<br>Depósito       | Serviço Não Realizado por culpa do depósito (Entrega errada)                                   |
| Não Realizado Cliente           | Serviço Não Realizado por culpa do cliente (Ausente)                                           |
| Realizado                       | Serviço Realizado                                                                              |
| Parcial em Condições<br>de Uso  | Serviço que gerou alguma pendência, mas que não impossibilita o uso                            |
| Parcial sem<br>Condições de Uso | Serviço que gerou alguma pendência e que impossibilita o uso                                   |
| Em Aberto Empresa               | Quando a empresa deixa o serviço em aberto (roteiro sobre carregado, falta de peça)            |
| Em Aberto Cliente               | Quando a cliente deixa do serviço em aberto (cliente vai remarcar)                             |
| Cancelada                       | Quando a tarefa não se faz mais necessária (cliente vai montar a mercadoria)                   |
| Cliente Não Atende              | Tentativa sem sucesso de agendamento/contato com cliente                                       |
| Telegrama Enviado               | Momento que marca o envio do telegrama após a dificuldade de contato                           |